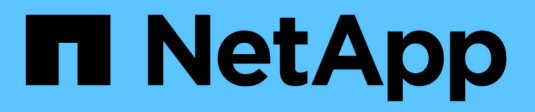

## **Use o Azure NetApp Files**

Azure NetApp Files

NetApp January 16, 2025

This PDF was generated from https://docs.netapp.com/pt-br/bluexp-azure-netapp-files/task-create-volumes.html on January 16, 2025. Always check docs.netapp.com for the latest.

# Índice

| Use o Azure NetApp Files     | <br>1 |
|------------------------------|-------|
| Crie e monte volumes         | <br>1 |
| Gerenciar volumes existentes | <br>4 |
| Remova o Azure NetApp Files  | <br>5 |

## **Use o Azure NetApp Files**

## Crie e monte volumes

Depois de configurar o ambiente de trabalho, você pode criar contas, pools de capacidade e volumes do Azure NetApp Files.

#### **Criar volumes**

Você pode criar volumes NFS ou SMB em uma conta do Azure NetApp Files nova ou existente.

#### Antes de começar

- Se você quiser usar SMB, você deve ter configurado DNS e ative Directory.
- Ao Planejar criar um volume SMB, você deve ter um servidor do Windows ative Directory disponível para o qual você pode se conetar. Você inserirá essas informações ao criar o volume.

#### Passos

- 1. Abra o ambiente de trabalho do Azure NetApp Files.
- 2. Clique em Adicionar novo volume.
- 3. Forneça as informações necessárias em cada página:
  - **Conta Azure NetApp Files**: Escolha uma conta Azure NetApp Files existente ou crie uma nova conta. Ao criar uma nova conta, você também pode escolher o Grupo de recursos que deseja usar.

| 1 Account        | 2 Capacity Pool                  | 3 Details & Tags        | 4 Protocol   | 5 Snapshot Copy |
|------------------|----------------------------------|-------------------------|--------------|-----------------|
|                  | Azure                            | e NetApp Files A        | ccount       |                 |
| Choose an A      | Azure NetApp Files accou         | nt: O Select existing a | ccount 🔘 Cre | ate new account |
| Resource Group   |                                  | Account                 | Name         |                 |
| O Create new     | <ul> <li>Use existing</li> </ul> | anf1                    |              |                 |
| Resource Group N | ame                              | Azure Su                | ibscription  |                 |
| RG1              |                                  | - OCCN                  | 1 Dev        | *               |
|                  |                                  | Location                | ð.           |                 |
|                  |                                  | West                    | US           | ÷               |

• **Pool de capacidade**: Selecione um pool de capacidade existente ou crie um novo pool de capacidade.

Se você criar um novo pool de capacidade, precisará especificar um tamanho e selecionar um "nível de serviço".

O tamanho mínimo para o pool de capacidade é de 1 TB.

Detalhes e Tags: Insira o nome e o tamanho do volume, o VNet e a sub-rede onde o volume deve residir e, opcionalmente, especifique tags para o volume. Escolha a rede Standard ou Basic.
 Standard suporta recursos de rede virtual (VNet) enquanto Basic tem limites de IP reduzidos ( cliente 1000) e nenhum recurso VNet adicional para o volume.

O exemplo a seguir descreve um volume chamado **demo-s**, não aplica nenhuma tag e indica que o volume usará a rede **Standard**, que suporta recursos VNet.

| Dotails                              |              | Tags (Optional) |           |
|--------------------------------------|--------------|-----------------|-----------|
| Details                              |              | lags (Optional) |           |
| Volume Name                          | Size (GiB) 🕚 | Tag Key         | Tag Value |
| demo-s                               | 100          |                 |           |
|                                      |              |                 |           |
| VNet<br>aro-vnet   balaanf           | •            | + Add More Tags |           |
| VNet<br>aro-vnet   balaanf<br>Subnet |              | + Add More Tags |           |

• Protocolo: Escolha o protocolo NFS ou SMB e insira as informações necessárias.

Aqui está um exemplo de detalhes para NFS.

| Protocol                      |              |                                    |                     |  |
|-------------------------------|--------------|------------------------------------|---------------------|--|
| Select the volume's protocol: | NFS Protocol | O SMB Protocol                     |                     |  |
| Protocol                      |              | Export Policy                      |                     |  |
| Volume Path                   |              | Allowed Client & Access            | 0                   |  |
| vol1                          |              | 192.168.1.22/24                    | O Read Only $	imes$ |  |
| Select NFS Version:           |              |                                    |                     |  |
| VFSv3 🔲 NFSv4.1               |              | 192.168.1.22/24 🔘 Read & Write     | O Read Only         |  |
|                               |              | 🕂 Add Export Policy Rule (Up to 5) |                     |  |

Aqui está um exemplo de detalhes para SMB. Você precisará fornecer informações do ative Directory na próxima página quando configurar seu primeiro volume SMB.

|                               | Pr             | otocol       |
|-------------------------------|----------------|--------------|
| Select the volume's protocol: | O NFS Protocol | SMB Protocol |
|                               | Share Name     |              |
|                               | vol1           |              |

- 4. Se quiser que esse volume seja criado com base em um instantâneo de um volume existente, selecione o instantâneo na lista suspensa Nome do instantâneo.
- 5. Clique em Adicionar volume.

Continue com montagem do volume de nuvem.

#### Monte volumes

Acesse as instruções de montagem do BlueXP para que você possa montar o volume em um host.

#### Passos

- 1. Abra o ambiente de trabalho.
- 2. Passe o Mouse sobre o volume e selecione Monte o volume.

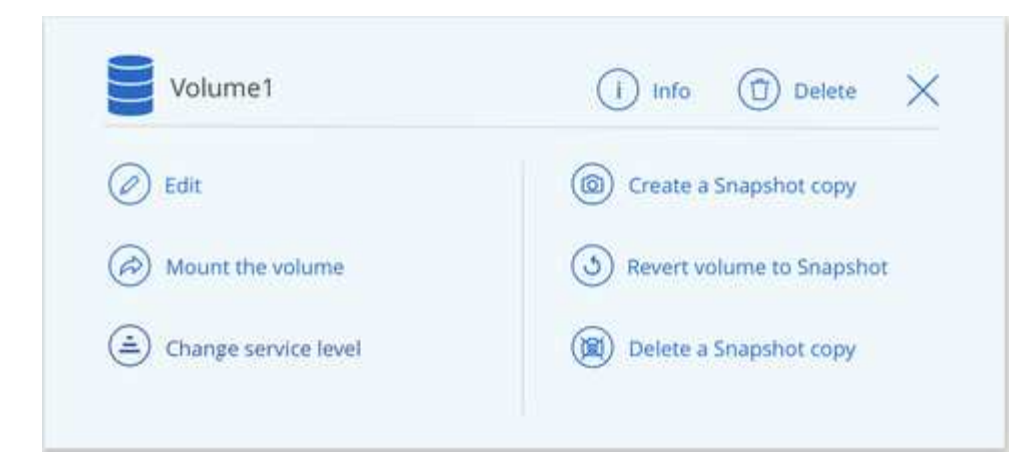

3. Siga as instruções para montar o volume.

### **Gerenciar volumes existentes**

Você pode gerenciar volumes existentes conforme suas necessidades de storage mudam. Você pode editar volumes, alterar o nível de serviço de um volume, gerenciar cópias Snapshot e excluir volumes.

#### Edite o tamanho e as tags de um volume

Depois de criar um volume, você pode modificar seu tamanho e tags a qualquer momento.

#### Passos

- 1. Abra o ambiente de trabalho.
- 2. Passe o Mouse sobre o volume e selecione Editar.
- 3. Modifique o tamanho e as tags conforme necessário.
- 4. Clique em aplicar.

#### Altere o nível de serviço do volume

Depois de criar um volume, você pode alterar o nível de serviço a qualquer momento, desde que o pool de capacidade de destino já exista.

#### Passos

- 1. Abra o ambiente de trabalho.
- 2. Passe o Mouse sobre o volume e selecione alterar nível de serviço.
- 3. Selecione o pool de capacidade que fornece o nível de serviço desejado.
- 4. Clique em alterar.

#### Resultado

O volume é movido para o outro pool de capacidade sem afetar o volume.

#### Gerenciar cópias Snapshot

As cópias Snapshot fornecem uma cópia pontual do volume. Criar cópias Snapshot, restaurar os dados para

um novo volume e excluir cópias Snapshot.

#### Passos

- 1. Abra o ambiente de trabalho.
- 2. Passe o Mouse sobre o volume e escolha uma das opções disponíveis para gerenciar cópias Snapshot:
  - Criar uma cópia Snapshot
  - Reverter volume para Snapshot
  - Excluir uma cópia Snapshot
- 3. Siga as instruções para concluir a ação selecionada.

#### **Eliminar volumes**

Exclua os volumes que você não precisa mais.

#### Passos

- 1. Abra o ambiente de trabalho.
- 2. Passe o Mouse sobre o volume e clique em Excluir.
- 3. Confirme se pretende eliminar o volume.

## **Remova o Azure NetApp Files**

Esta ação remove o Azure NetApp Files do BlueXP . Ele não exclui sua conta ou volumes do Azure NetApp Files. Você pode adicionar Azure NetApp Files de volta ao BlueXP a qualquer momento.

#### Passos

- 1. Abra o ambiente de trabalho do Azure NetApp Files.
- 2. No canto superior direito da página, selecione o menu ações e clique em Remover Azure NetApp Files.

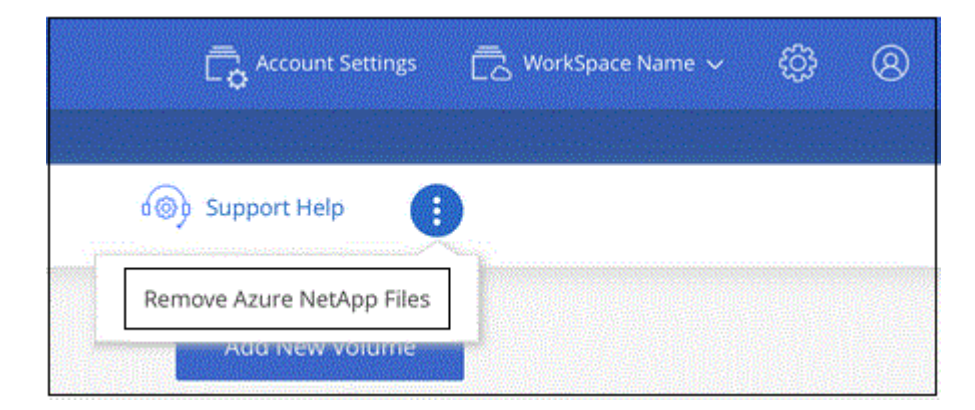

3. Clique em **Remover** para confirmar.

#### Informações sobre direitos autorais

Copyright © 2025 NetApp, Inc. Todos os direitos reservados. Impresso nos EUA. Nenhuma parte deste documento protegida por direitos autorais pode ser reproduzida de qualquer forma ou por qualquer meio — gráfico, eletrônico ou mecânico, incluindo fotocópia, gravação, gravação em fita ou storage em um sistema de recuperação eletrônica — sem permissão prévia, por escrito, do proprietário dos direitos autorais.

O software derivado do material da NetApp protegido por direitos autorais está sujeito à seguinte licença e isenção de responsabilidade:

ESTE SOFTWARE É FORNECIDO PELA NETAPP "NO PRESENTE ESTADO" E SEM QUAISQUER GARANTIAS EXPRESSAS OU IMPLÍCITAS, INCLUINDO, SEM LIMITAÇÕES, GARANTIAS IMPLÍCITAS DE COMERCIALIZAÇÃO E ADEQUAÇÃO A UM DETERMINADO PROPÓSITO, CONFORME A ISENÇÃO DE RESPONSABILIDADE DESTE DOCUMENTO. EM HIPÓTESE ALGUMA A NETAPP SERÁ RESPONSÁVEL POR QUALQUER DANO DIRETO, INDIRETO, INCIDENTAL, ESPECIAL, EXEMPLAR OU CONSEQUENCIAL (INCLUINDO, SEM LIMITAÇÕES, AQUISIÇÃO DE PRODUTOS OU SERVIÇOS SOBRESSALENTES; PERDA DE USO, DADOS OU LUCROS; OU INTERRUPÇÃO DOS NEGÓCIOS), INDEPENDENTEMENTE DA CAUSA E DO PRINCÍPIO DE RESPONSABILIDADE, SEJA EM CONTRATO, POR RESPONSABILIDADE OBJETIVA OU PREJUÍZO (INCLUINDO NEGLIGÊNCIA OU DE OUTRO MODO), RESULTANTE DO USO DESTE SOFTWARE, MESMO SE ADVERTIDA DA RESPONSABILIDADE DE TAL DANO.

A NetApp reserva-se o direito de alterar quaisquer produtos descritos neste documento, a qualquer momento e sem aviso. A NetApp não assume nenhuma responsabilidade nem obrigação decorrentes do uso dos produtos descritos neste documento, exceto conforme expressamente acordado por escrito pela NetApp. O uso ou a compra deste produto não representam uma licença sob quaisquer direitos de patente, direitos de marca comercial ou quaisquer outros direitos de propriedade intelectual da NetApp.

O produto descrito neste manual pode estar protegido por uma ou mais patentes dos EUA, patentes estrangeiras ou pedidos pendentes.

LEGENDA DE DIREITOS LIMITADOS: o uso, a duplicação ou a divulgação pelo governo estão sujeitos a restrições conforme estabelecido no subparágrafo (b)(3) dos Direitos em Dados Técnicos - Itens Não Comerciais no DFARS 252.227-7013 (fevereiro de 2014) e no FAR 52.227- 19 (dezembro de 2007).

Os dados aqui contidos pertencem a um produto comercial e/ou serviço comercial (conforme definido no FAR 2.101) e são de propriedade da NetApp, Inc. Todos os dados técnicos e software de computador da NetApp fornecidos sob este Contrato são de natureza comercial e desenvolvidos exclusivamente com despesas privadas. O Governo dos EUA tem uma licença mundial limitada, irrevogável, não exclusiva, intransferível e não sublicenciável para usar os Dados que estão relacionados apenas com o suporte e para cumprir os contratos governamentais desse país que determinam o fornecimento de tais Dados. Salvo disposição em contrário no presente documento, não é permitido usar, divulgar, reproduzir, modificar, executar ou exibir os dados sem a aprovação prévia por escrito da NetApp, Inc. Os direitos de licença pertencentes ao governo dos Estados Unidos para o Departamento de Defesa estão limitados aos direitos identificados na cláusula 252.227-7015(b) (fevereiro de 2014) do DFARS.

#### Informações sobre marcas comerciais

NETAPP, o logotipo NETAPP e as marcas listadas em http://www.netapp.com/TM são marcas comerciais da NetApp, Inc. Outros nomes de produtos e empresas podem ser marcas comerciais de seus respectivos proprietários.